# Here is your tech info from softwarestudylab.com

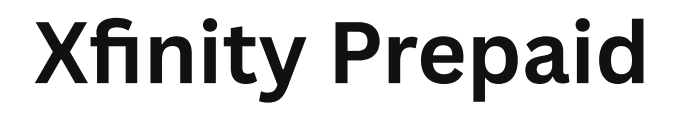

**xfinity** | prepaid

# Your Complete Guide to Support & Prepaid Plans

Need help with Xfinity Prepaid? Learn about their prepaid internet services, how to contact customer support, and tips for managing your account.

# What is Xfinity Prepaid Internet?

Xfinity Prepaid offers flexible, no-contract internet plans for users who want to avoid longterm commitments. Perfect for students, renters, or anyone needing short-term connectivity, prepaid plans include:

- No credit checks
- No monthly bills
- 30-day unlimited data
- Easy top-up options

Ideal For: Budget-conscious users, temporary setups, or those rebuilding credit.

# **How Xfinity Prepaid Works**

- 1. **Buy a Starter Kit:** Available at Xfinity stores or retailers like Walmart (\$35–\$75 for modem + first month).
- 2. Activate Online: Follow instructions at Xfinity Prepaid Activation.
- 3. Reload as Needed: Add funds via the Xfinity app, website, or retail partners.

# Xfinity Prepaid Customer Service Options

Get help via these channels:

| Method                | Details                                                       |
|-----------------------|---------------------------------------------------------------|
| Phone Support         | 1-800-XFINITY (1-800-<br>934-6489) • 24/7<br>assistance       |
| Live Chat             | Available on Xfinity's<br>website                             |
| In-Person Help        | Visit an Xfinity Store                                        |
| Online Account Portal | Manage payments,<br>troubleshoot, or reload at<br>My Account. |

**Pro Tip:** Use the Xfinity My Account app for quick access to support and account tools.

# **Benefits of Xfinity Prepaid Internet**

- 🔽 No Contracts
- Unlimited Data (No throttling)
- Same Speeds as Postpaid Plans (Up to 50 Mbps)
- ☑ Wi-Fi Gateway Included (Modem + router)

Price: Starts at \$45/month (taxes included).

# **Troubleshooting Common Issues**

| Problem                 | Solution                                                        |
|-------------------------|-----------------------------------------------------------------|
| No Internet Connection  | Reboot the gateway. If<br>unresolved, call 1-800-<br>XFINITY.   |
| Activation Failed       | Ensure the gateway is plugged in and visit the activation page. |
| <b>Payment Declined</b> | Confirm card details or try<br>a different payment<br>method.   |

# How to Renew Your Xfinity Prepaid Plan

- 1. Log into your account portal.
- 2. Select "Add Funds" and choose a payment method.
- 3. Confirm renewal. Service continues uninterrupted!

Auto-Renewal: Enable in account settings for hassle-free payments.

# Xfinity Prepaid vs. Traditional Plans

| Feature      | Prepaid                    | Postpaid                    |
|--------------|----------------------------|-----------------------------|
| Contract     | None                       | 1–2 years                   |
| Credit Check | Νο                         | Yes                         |
| Setup Cost   | \$35-\$75 (starter<br>kit) | \$0-\$100<br>(installation) |
| Flexibility  | High                       | Low                         |

# **FAQs About Xfinity Prepaid Customer Service**

# Q: Can I use my own modem with Xfinity Prepaid?

A: No–only the provided Wi-Fi gateway is compatible.

# Q: What happens if I don't renew on time?

A: Service pauses until you reload. No late fees!

# Q: Is prepaid internet slower than regular Xfinity?

A: No–speeds match standard plans (up to 50 Mbps).

## Q: How do I return the gateway?

A: Visit an Xfinity Store or mail it prepaid.

# **Final Thoughts**

Xfinity Prepaid is a hassle-free solution for affordable, no-commitment internet. With 24/7 customer service and easy reload options, staying connected has never been simpler.

**Need Help?** Call 1-800-XFINITY or use the Xfinity My Account app for instant support.

# ThinkPad Power Button Blinking? Here's How to Fix It

Is your Lenovo ThinkPad power button blinking and refusing to start? Don't panic! Follow this step-by-step guide to troubleshoot and resolve the issue quickly.

## Why Is My ThinkPad Power Button Blinking?

A blinking power button on a ThinkPad (T-series, X1 Carbon, P-series, etc.) typically signals a hardware or firmware error. **Common causes include:** 

- **Solution** Power Supply Issues Faulty charger, dead battery, or damaged charging port.
- **Fattery Failure** Loose connection or degraded battery.
- 🛠 EC (Embedded Controller) Corruption A glitch in power management firmware.
- 💻 BIOS/UEFI Crash Failed update or corrupted settings.
- *RAM/Storage Conflict* Loose or faulty components.

# How to Fix a Blinking ThinkPad Power Button

Follow these steps in order to diagnose and fix the issue:

## 1. Perform an EC Reset (Embedded Controller Reset)

An EC reset clears temporary power-related glitches.

# 📌 Steps:

- 1. Unplug the charger and remove the battery (if removable).
- 2. Hold the power button for **60 seconds** to drain residual power.
- 3. Reconnect the battery and charger, then press the power button.
  - **FinkPad Tip:** If your laptop has an internal battery (e.g., X1 Carbon), skip battery removal—just hold the power button for 60 seconds while unplugged.

## 2. Test the Charger and Battery

A faulty charger or failing battery can prevent startup.

- • Try a Different Charger Use a compatible 65W/90W Lenovo charger.
- • Check Battery Health:
  - If removable, re-seat the battery firmly.
  - For internal batteries, press **F2** during startup to run **Lenovo Diagnostics > Power Test**.

## 3. Boot into BIOS Recovery Mode

If a BIOS/UEFI corruption is causing the issue, try these recovery options:

- • Using the Novo Button (Most ThinkPads):
  - 1. Find the **Novo Button** (a tiny pinhole near the charging port).
  - 2. Press it with a paperclip to open the **Novo Menu**.
  - 3. Select **BIOS Update** or **System Recovery**.
- • For Older ThinkPads Without Novo:
  - 1. Unplug the charger and hold **F1 + F2 + Power** for 10 seconds.
  - 2. Plug in the charger and press the power button.

#### 4. Reseat RAM and Storage Drives

Loose or faulty RAM or SSD/HDD can prevent the laptop from booting.

# How to Do It:

- 1. Power off the laptop and remove the back panel.
- 2. Gently remove RAM sticks and SSD/HDD.
- 3. Clean the connectors with a dry cloth and reinstall firmly.

## 5. Check for Overheating Issues

If your ThinkPad recently shut down from overheating, it might not turn back on immediately.

- Let the laptop cool for **30 minutes** before turning it on.
- Use **compressed air** to clean dust from the vents.

# 6. Replace the CMOS Battery

A dead CMOS battery can cause power and boot issues.

# 📌 How to Replace It:

- 1. Open the back panel and locate the coin-cell battery (CR2032).
- 2. Remove and replace it with a new one.
- 3. Reassemble the laptop and try turning it on.

# When to Seek Professional Help

If the blinking power button persists after these steps, it may indicate a serious hardware issue:

- X Continuous Blinking Light Could mean motherboard or EC chip failure.
- **Liquid Damage** Requires professional cleaning.
- 🔧 Warranty Coverage Contact Lenovo Support for free repairs (if eligible).

# FAQs

Q: What does a white vs. red blinking power light mean on a ThinkPad?

- **White Light:** Battery or charging issue (test the charger).
- 🚨 **Red Light:** Critical hardware failure (motherboard, RAM, or CPU issue).

# Q: Can a BIOS update fix the blinking power button?

• A: Yes! Use the Novo Menu to reinstall BIOS via USB recovery if the laptop partially boots.

# Q: How much does ThinkPad motherboard repair cost?

• A: Typically 200–200–600, depending on the model. Check <u>Lenovo's parts lookup</u> for pricing.

# **Final Thoughts**

If your ThinkPad power button is blinking, don't panic! By following these proven troubleshooting steps, you can often resolve the issue yourself. However, if the problem persists, seek professional support to avoid further damage.

**Need more help?** Drop a comment below or check out <u>Lenovo Support</u> for additional assistance! **%** 

# Can Your Phone Vibrate Nonstop Without an App? What iPhones and Android Actually Allow

**Wondering if your iPhone or Android can vibrate continuously without third-party apps?** Here's the truth—and how to push the limits.

#### Short Answer

- **IPhone**: X No, iPhones cannot vibrate continuously without third-party apps due to iOS restrictions.
- 🕋 Android: 🗙 No, most Android devices also lack native infinite vibration, but some workarounds allow longer vibrations than iPhones.

#### Why Phones Can't Vibrate Forever

Both Android and iPhone limit vibration duration for three key reasons:

- **V** Hardware Protection Prevents overheating and motor wear.
- **J** Battery Life Vibration consumes significant power.
- **Vuser Safety** Avoids spam or abuse (e.g., endless vibrations disrupting users).

#### iPhone Workarounds: How to Extend Vibration

Apple restricts continuous vibration, but these tricks help maximize duration:

#### 1. Custom 30-Second Vibration Pattern

## How to Set It Up:

- 1. Go to Settings > Sounds & Haptics > Ringtone > Vibration > Create New Vibration.
- 2. Hold your finger on the screen to create a **custom 30-second vibration**.
- Assign it to a contact or app to trigger it repeatedly (e.g., for spam calls).
   Limit: You cannot loop vibrations natively beyond 30 seconds.

#### 2. Emergency SOS Vibration (Temporary Workaround)

**Warning**: This method triggers emergency services if not canceled.

1. Enable **Emergency SOS** in Settings.

Rapidly press the side button five times to start a 20-second countdown with vibration.
 Limit: The vibration stops once the countdown ends, and it's not a practical looping method.

## Android Workarounds: More Flexibility, But Still Limited

Android devices allow longer vibrations than iPhones but still impose limits.

1. Custom Long Vibrations (10+ Seconds)

#### How to Set It Up:

- 1. Go to Settings > Accessibility > Vibration & Haptic Strength > Notification Vibration.
- 2. Create a custom vibration pattern (Samsung & Pixel allow **10–30 seconds**).
  - **Best For**: Longer notifications but still requires re-triggering.
- 2. Repeated Notifications for Near-Continuous Vibration

Some Android devices let you set repeat notifications, effectively creating a vibration loop.

- 1. Go to Settings > Notifications > Advanced Settings > Repeat Notifications.
- 2. Choose an app (e.g., Messages, Gmail) and set it to repeat at intervals.
  - **Best For**: Continuous reminders without an app.

3. Government Test Alerts (Repetitive Vibrations)

#### How to Enable It:

- 1. Go to Settings > Safety & Emergency > Emergency Alerts > Test Alerts.
- 2. These alerts trigger multiple vibrations, but availability depends on your region.
   Limit: You cannot manually trigger these at will.

Key Differences: iPhone vs. Android Vibration Limits

| Feature                    | iPhone                                | Android                                  |
|----------------------------|---------------------------------------|------------------------------------------|
| Max<br>Custom<br>Vibration | 30<br>seconds                         | 10–30<br>seconds<br>(varies by<br>brand) |
| Repeat<br>Triggers         | Manual<br>(e.g.,<br>spam<br>calls)    | Automate<br>d (app<br>alerts)            |
| Emergenc<br>y Mode         | 20-<br>second<br>SOS<br>countdow<br>n | Test<br>alerts<br>(varies by<br>region)  |

No phone—iPhone or Android—supports truly infinite vibration without third-party apps or hardware modifications.

Best Workarounds:

- Android: Use repeat notifications for near-continuous vibration.
- **iPhone**: Use a 30-second custom vibration pattern and set it to trigger often.

FAQs

Q: Can I jailbreak/root my phone for infinite vibration?

• A: Technically, yes, but it voids warranties and could brick your device. **Not recommended.** 

Q: Do "vibration loop" apps actually work?

• A: Some do, but most require accessibility permissions and still have limits. Avoid apps with poor reviews or shady permissions.

# Why Is My Phone Auto-Rejecting Calls? How to Stop Android and iPhone from Auto-Rejecting Calls

**Is your phone rejecting calls without your input?** Learn how to troubleshoot and fix autorejection issues on Android and iPhone.

# Android vs. iPhone Auto-Rejection Features

| Feature                       | Android                                            | iPhone                                          |
|-------------------------------|----------------------------------------------------|-------------------------------------------------|
| Do Not<br>Disturb             | Customiz<br>able with<br>contact<br>exception<br>s | Focus<br>mode<br>combines<br>DND with<br>extras |
| Silence<br>Unknown<br>Callers | Requires<br>third-<br>party<br>apps                | Built-in<br>feature<br>available                |
| Blocked<br>Contacts           | Managed<br>in Phone<br>app<br>settings             | Easy<br>access in<br>Phone<br>settings          |
| Third-                        | Wide                                               | Limited                                         |

| Party   | selection | to Apple- |
|---------|-----------|-----------|
| Apps    | for call  | compatibl |
|         | managem   | e apps    |
|         | ent       |           |
| Updates | Varies by | Regular   |
|         | manufact  | updates   |
|         | urer      | for all   |
|         |           | devices   |
|         |           |           |

## **Understanding Auto-Call Rejection**

This feature is designed to block unwanted calls, but **misconfigurations, software glitches, or app interference** can lead to legitimate calls being rejected. Most issues can be resolved with simple adjustments!

#### **Common Reasons Your Phone Rejects Calls**

- **Jo Not Disturb Mode**: Blocks calls if left on accidentally.
- **O Blocked Numbers**: Accidentally blocked contacts.
- **I Third-Party Apps**: Spam blockers like *"Truecaller"* mislabeling legitimate calls.
- 🌣 Misconfigured Call Settings: Call forwarding, barring, or auto-reject lists.
- Metwork/Carrier Issues: Weak signal or carrier spam protection.
- 🔧 Software Glitches: Outdated OS causing bugs.

#### Fixing Auto-Rejected Calls on Android

#### 1. Disable Do Not Disturb Mode

- 1. Go to **Settings > Sound & Vibration**.
- 2. Turn off **Do Not Disturb** or customize allowed contacts.
- 2. Review Blocked Numbers

- 1. Open the **Phone app > Settings** (\$).
- 2. Check **Blocked Numbers** and remove unintended blocks.

3. Inspect Third-Party Apps

- 1. Go to **Settings > Apps > App Permissions**.
- 2. Revoke call permissions for suspicious apps.

#### 4. Reset Call Settings

- 1. Navigate to **Settings > System > Reset**.
- 2. Choose Reset Network Settings or Reset App Preferences.

#### 5. Update Your Software

- 1. Go to **Settings > System Updates**.
- 2. Install the latest OS version.

#### Fixing Auto-Rejected Calls on iPhone

1. Turn Off Focus Mode or Do Not Disturb

- 1. Go to **Settings > Focus**.
- 2. Disable active Focus modes or customize exceptions.
- 2. Check Blocked Contacts
- 1. Navigate to Settings > Phone > Blocked Contacts.
- 2. Unblock any legitimate numbers.
- 3. Disable Silence Unknown Callers
- 1. Go to **Settings > Phone**.
- 2. Toggle off Silence Unknown Callers.

#### 4. Review Third-Party Apps

- 1. Open Settings > Phone > Call Blocking & Identification.
- 2. Disable spam-blocking apps causing issues.

#### 5. Update iOS

- 1. Go to Settings > General > Software Update.
- 2. Install the latest iOS version.

# Tips to Prevent Call Rejection

- **Q Regularly check settings**: Audit call/DND configurations monthly.
- **Be cautious with apps**: Avoid granting unnecessary call permissions.
- 🔁 Stay updated: Keep your OS and apps current.
- **Contact your carrier**: For persistent network issues.

#### When to Seek Professional Help

If fixes fail, it could indicate a **hardware issue**:

- 🔧 Visit a service center (e.g., Apple Store or Android manufacturer support).
- Check warranty coverage for repairs.

# FAQs

Q: How do I allow specific calls during Do Not Disturb?

• A: Go to Settings > Focus > [Your Focus Mode] > People and add allowed contacts.

Q: Can spam-blocking apps block legitimate calls?

• A: Yes! Check the app's blocked calls log and whitelist important numbers.

Q: What's the difference between Silence Unknown Callers and DND?

• A: Silence Unknown Callers blocks strangers; DND silences all calls unless exempted.

Q: Should I factory reset my phone?

• A: Only as a last resort—back up data first!

# Why Is Your Motorola Phone Stuck on the Startup Screen? How to Fix It

**Stuck on the Motorola logo?** Don't panic—use this guide to diagnose and fix boot loop issues quickly.

Quick Fixes Table

| Issue             | Solution                    | Steps                                                             |
|-------------------|-----------------------------|-------------------------------------------------------------------|
| Frozen<br>Screen  | Soft<br>Reset               | Hold the<br>power<br>button<br>for 10<br>seconds.                 |
| App<br>Issues     | Boot into<br>Safe<br>Mode   | Use<br>power +<br>volume<br>down<br>buttons<br>during<br>startup. |
| Cache<br>Problems | Clear<br>Cache<br>Partition | Use<br>Recovery<br>Mode to                                        |

|                            |                       | wipe<br>cache.                                              |
|----------------------------|-----------------------|-------------------------------------------------------------|
| Software<br>Glitches       | Factory<br>Reset      | Wipe data<br>in<br>Recovery<br>Mode<br>(back up<br>first!). |
| Firmware<br>Corruptio<br>n | Reinstall<br>Firmware | Use tools<br>like RSD<br>Lite or<br>fastboot.               |
| Hardware<br>Damage         | Check/Re<br>pair      | Inspect<br>for<br>damage;<br>visit a                        |

|                   |                               | service<br>center.                            |
|-------------------|-------------------------------|-----------------------------------------------|
| SD Card<br>Issues | Remove/<br>Replace<br>SD Card | Test<br>booting<br>without<br>the SD<br>card. |

**Common Causes of Motorola Boot Loops** 

- 🔧 **Software Glitches**: Corrupted updates, app conflicts, or malware.
- 📳 Hardware Issues: Faulty battery, water damage, or physical drops.
- 💾 Storage Problems: Full storage or corrupted SD card.
- **Malware**: Untrusted apps causing system crashes.

**Basic Troubleshooting Steps** 

- 1. Perform a Soft Reset
  - Hold the **power button** for **10 seconds** to force restart.
- 2. Check External Accessories
  - Remove SD cards, SIM cards, or cases and restart.
- 3. Enter Safe Mode
  - Steps:
    - 1. Turn on the phone and hold the **volume down** button at the Motorola logo.
    - 2. If it boots, uninstall **recently added apps**.

#### **Advanced Solutions**

1. Clear the Cache Partition

#### 📌 Steps:

- 1. Turn off the phone.
- 2. Press **power + volume down** to enter **Recovery Mode**.

- 3. Use volume keys to select "Wipe Cache Partition" and confirm.
- 4. Reboot.

2. Factory Reset (Last Resort)

A Warning: Erases all data!

- 1. Enter **Recovery Mode** (steps above).
- 2. Select "Wipe Data/Factory Reset" and confirm.

3. Reinstall Firmware

# 📌 Steps:

- 1. Download the **correct firmware** for your Motorola model.
- 2. Use **RSD Lite** or **fastboot commands** to flash the firmware.

# Tips to Prevent Future Issues

- 🔁 Update Software: Enable auto-updates in Settings > System.
- Free Up Storage: Delete unused files or use cloud storage.
- 🗅 **Back Up Data**: Use Google Drive or external storage.

# When to Seek Professional Help

- 🔧 Hardware Damage: Cracked screen, water exposure, or unresponsive buttons.
- 🔁 Persistent Boot Loop: If firmware reinstall fails, visit a Motorola Service Center.

## FAQs

Q: How does Safe Mode help fix my Motorola phone?

• A: Disables third-party apps to identify conflicts.

Q: Can I recover data after a factory reset?

• A: Only if you backed it up beforehand—always back up!

Q: Can a corrupted SD card cause boot issues?

• A: Yes! Remove the SD card and restart.

## Q: Is reinstalling firmware safe?

• A: Yes, but use the exact firmware for your model to avoid bricking.